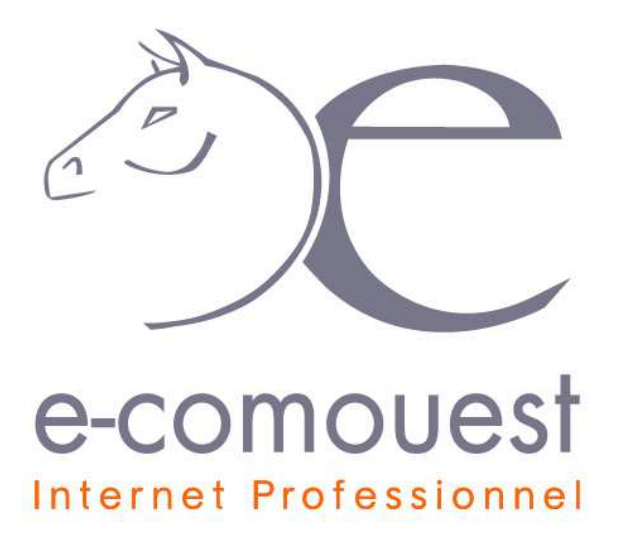

## Guide de l'administration de votre site internet

### E-Comouest 2014

Ce document à été conçu pour vous aider à gérer les informations (textes, photos, liens) de votre site internet.

A partir de l'administration vous pourrez à tout moment mettre à jour votre site internet :

- Gestion de votre menu
- Modification/ajout/suppression de vos articles
- Modification/ajout/suppression de photos
- Modification/ajout/suppression de documents (flyers, plaquettes, grilles tarifaires,...)

Nos produits vous permettent d'administrer votre site internet quand vous le voulez, et comme vous le souhaitez !

### SOMMAIRE

| 1. | Présentation de l'interface                                           | 3  |
|----|-----------------------------------------------------------------------|----|
| а  | ) Accès à l'interface                                                 | 3  |
| b  | ) Les fonctionnalités de l'interface                                  | 3  |
|    |                                                                       |    |
| 2. | Gestion des menus                                                     | 4  |
| а  | ) Choisir l'ordre d'affichage des menus sur la page d'accueil         | 5  |
| b  | ) Choisir l'ordre d'affichage des articles dans les menus (rubriques) | 6  |
| 3  | Cestion des articles                                                  | 7  |
| J. | Vesilon des dificies                                                  |    |
| u  |                                                                       |    |
| D  | ) Gerer les articles                                                  | δ  |
| С  | ) Associer une galerie photo à votre article                          | 9  |
| d  | ) Ajouter un lien interne à votre article                             |    |
| 4. | Gestion des galeries photos                                           |    |
| а  | ) Ajouter une galerie photos                                          |    |
| b  | ) Gérer une galerie photos                                            | 14 |
| С  | ) Gérer les photos dans une galerie                                   | 15 |
| 5  | Aioutez un lien dans votre article vers un autre site                 | 14 |
| 5. |                                                                       |    |
| 6. | Ajoutez un document à télécharger sur votre site                      |    |

# 1. Présentation de l'interface

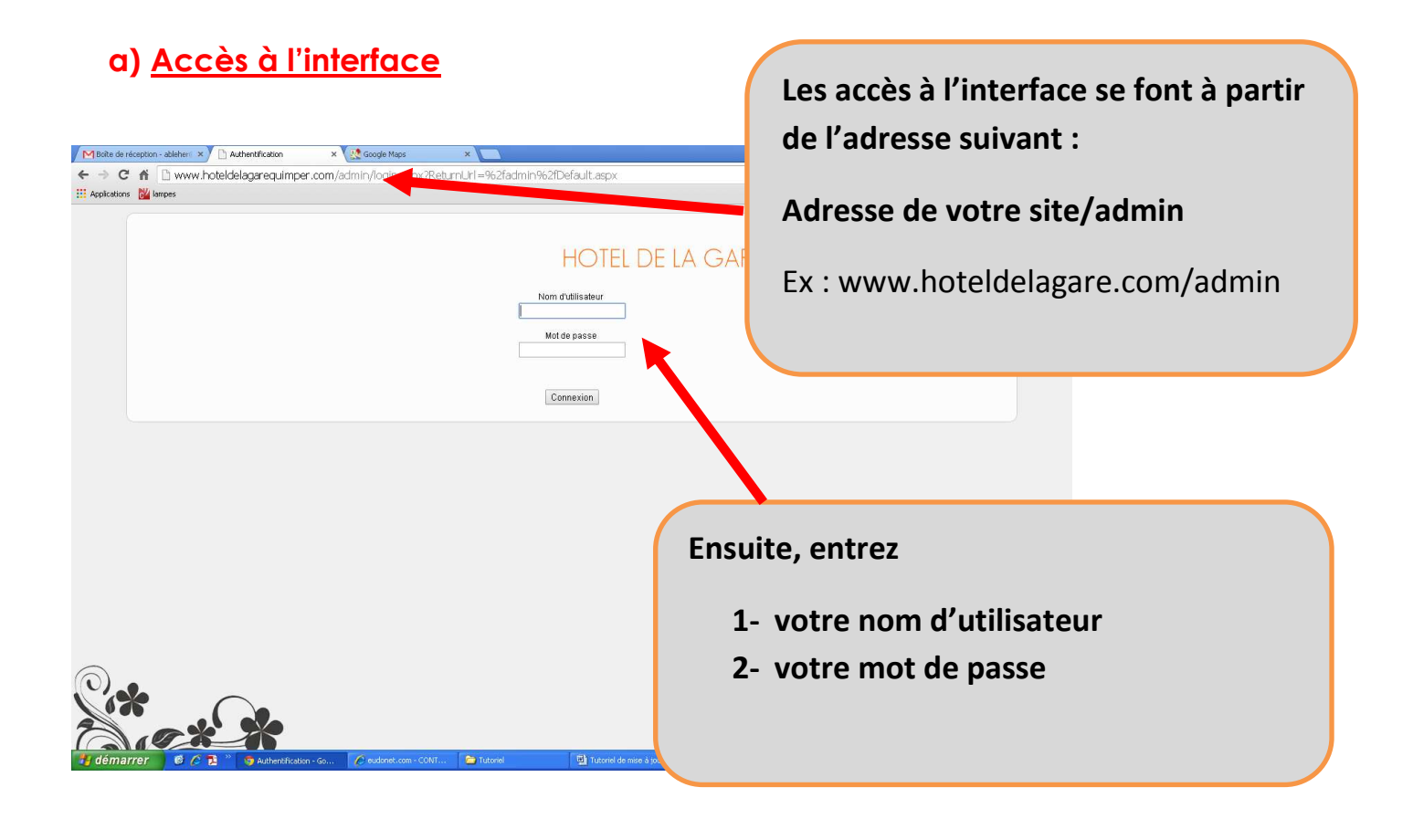

#### b) Les fonctionnalités de l'interface

| ← → C n D www.hc                                                                       | Liste des articles × Coogle Maps<br>oteldelagarequimper.com/admin/Default.asp                                                                                                    | x2s=11                                                                                                    | La bar    | re de                               | menu                             | us vous permet de gérer:                  |  |
|----------------------------------------------------------------------------------------|----------------------------------------------------------------------------------------------------|----------------------------------------------------------------------------------------------------|-----------|-------------------------------------|----------------------------------|-------------------------------------------|--|
| Monu Articles<br>Choisiasez un a<br>La colonne « V<br>Vous pouvez n<br>Pour avoir tous | Deciments Galarites Coordonnees<br>OK<br>article à modifier, ou ajoutez un article.<br>Visible » indique la visibilité d'un article en Franç<br>echercher un article en tapant un mot ou une ex<br>s les articles, soit vous cliquez sur le menu, soit v | HOTEL DE LA<br>Lens Stats 7 7 7<br>als.<br>ression qui sera contenu(e) soit dans le titre, soit dans l'accro<br>ous videz le champ de recherche et cliquez sur OK. | G - 1     | Vos a<br>Vos pl<br>Vos do<br>La mis | rticle<br>hotos<br>ocum<br>se en | es<br>ents type brochures<br>page du site |  |
| Page 01/1                                                                              |                                                                                                    |                                                                                                    | Trier par | • « < 1 > »>                        | ·                                |                                           |  |
| Photo                                                                                  | Titre                                                                                                    |                                                                                                    |           | Visible                             | Actions                          |                                           |  |
|                                                                                        | Bénodet                                                                                                    |                                                                                                    |           | ۲                                   | Dupliquer                        |                                           |  |
| Ten                                                                                    | Cathédrale Saint-Corentin                                                                                                    |                                                                                                    |           | •                                   | Dupliquer                        |                                           |  |
|                                                                                        | Chambre double économique                                                                                                    |                                                                                                    |           | ۲                                   | Dupliquer                        |                                           |  |
|                                                                                        | Chambre double standard                                                                                                    |                                                                                                    |           | ۲                                   | Dupliquer                        |                                           |  |
| H démarrer                                                                             | Chambre double supérieure                                                                                                    | NVT 😭 Tutoriel 🧐 Tutoriel de mise á jou                                                                                                    |           | •                                   | Dupliquer                        | <b>6</b> 10 3104                          |  |

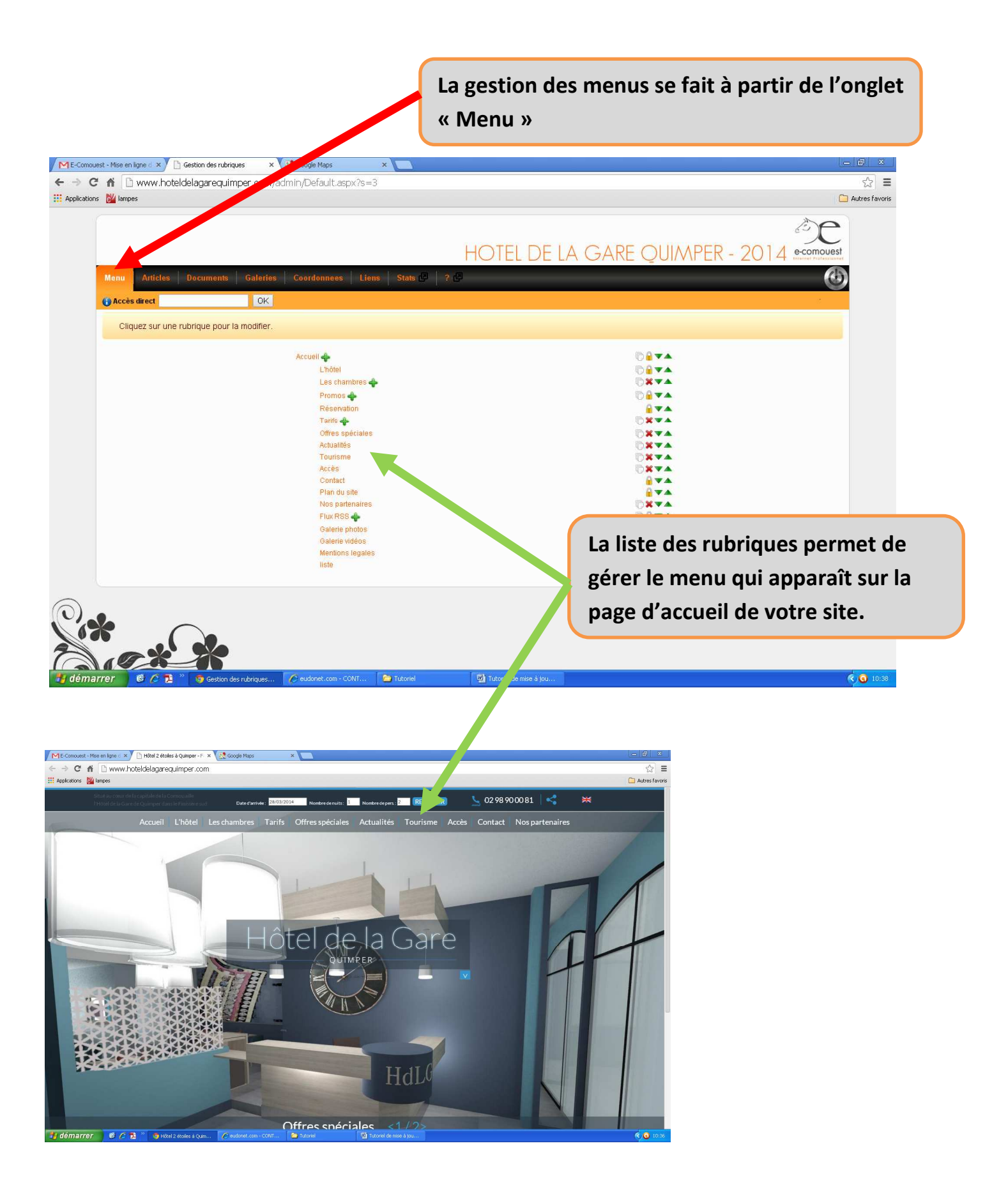

#### a) Choisir l'ordre d'affichage des menus sur la page d'accueil

| C         | www.hoteldelagarequimper.com/admin/Default.aspx?s=3   | 5                                         |
|-----------|-------------------------------------------------------|-------------------------------------------|
| lications | 2 Iampes                                              | C Autre                                   |
|           |                                                       | ¢۵                                        |
|           |                                                       |                                           |
|           |                                                       | HOTEL DE LA GARE QUIMPER - 2014 ecomouest |
|           | Menu Articles Documents Galeries Coordonnees Liens St | as C ? C                                  |
|           | Accès direct OK                                       |                                           |
|           |                                                       |                                           |
|           | Cliquez sur une rubrique pour la modifier.            |                                           |
|           | Accuell                                               |                                           |
|           | L'hôtel                                               |                                           |
|           | Les chambres 🛖                                        | Ū×▼▲                                      |
|           | Promos 📣                                              |                                           |
|           | Réservation                                           |                                           |
|           | Tarifs 📣                                              |                                           |
|           | Offres spéciales                                      |                                           |
|           | Actualités                                            |                                           |
|           | Tourisme                                              |                                           |
|           | Accès                                                 |                                           |
|           | Contact                                               |                                           |
|           | Plan du site                                          |                                           |
|           | Nos partenaires                                       |                                           |
|           | Flux RSS 🛖                                            | T 🔁 🖉 🗸 🗠                                 |
|           |                                                       | 10 🖬 💌                                    |
|           | Galerie photos                                        |                                           |
|           | Galerie photos<br>Galerie vidéos                      |                                           |
|           | Galerie photos<br>Galerie vidéos<br>Menitons legales  |                                           |

Vous avez la possibilité :

- De renommer une rubrique.
- De déterminer l'ordre d'affichage des rubriques avec les flèches vertes.
- De supprimer une rubrique en cliquant sur X

#### b) Choisir l'ordre d'affichage des articles dans les menus (rubriques)

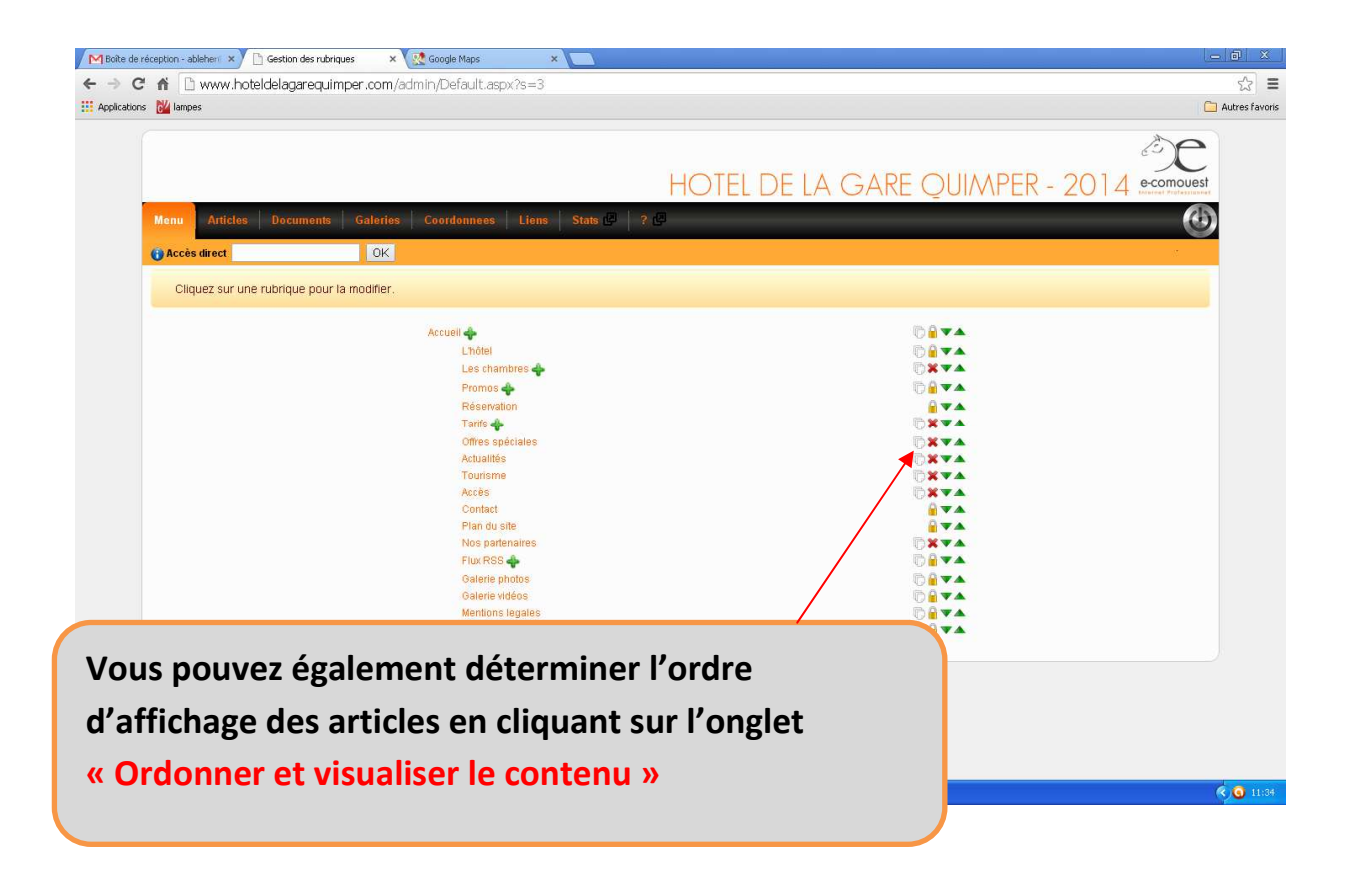

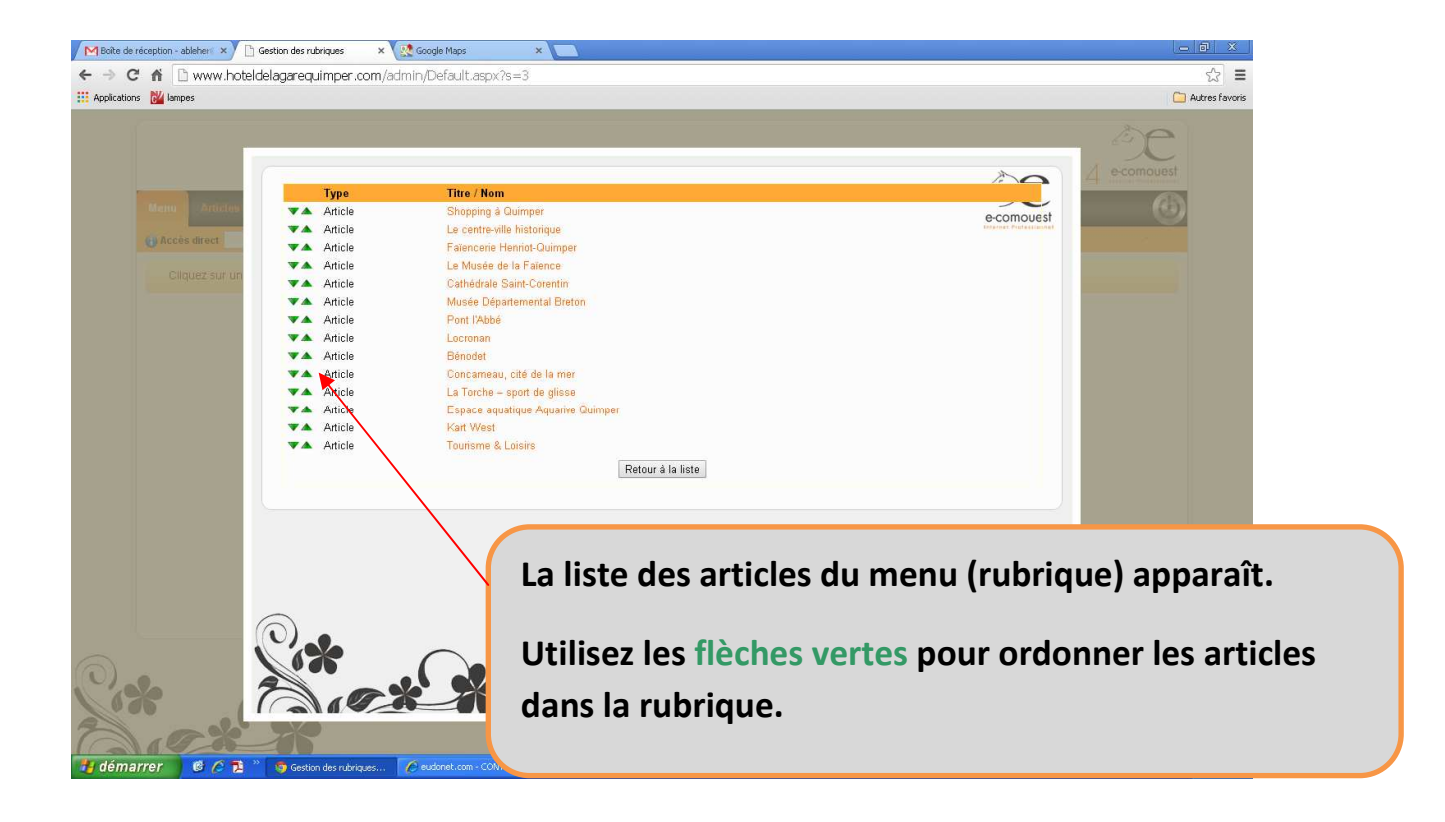

## 3. Gestion des articles La gestion des articles se fait à partir de Boite de réception - ablehent × C Liste des articles ← → C fi 🗅 www.hoteldelagarequimper.com/admin/Default.a l'onglet « Articles » Pour ajouter un article cliquez sur \_ « Ajouter un article » nne « Visible » indique la visibilité d'un article Vous pouvez rechercher un article en tapant un mot ou une expression qui sera Pour avoir tous les articles, soit vous cliquez sur le menu, soit vous videz le char Ajouter un article OK Page 01/1 Trier par.

#### a) Ajouter un article

**ETAPE 1 :** Associez votre article à la rubrique correspondante en cliquant sur « Choix des menus » ! Attention n'oubliez pas d'associer votre article à un menu !

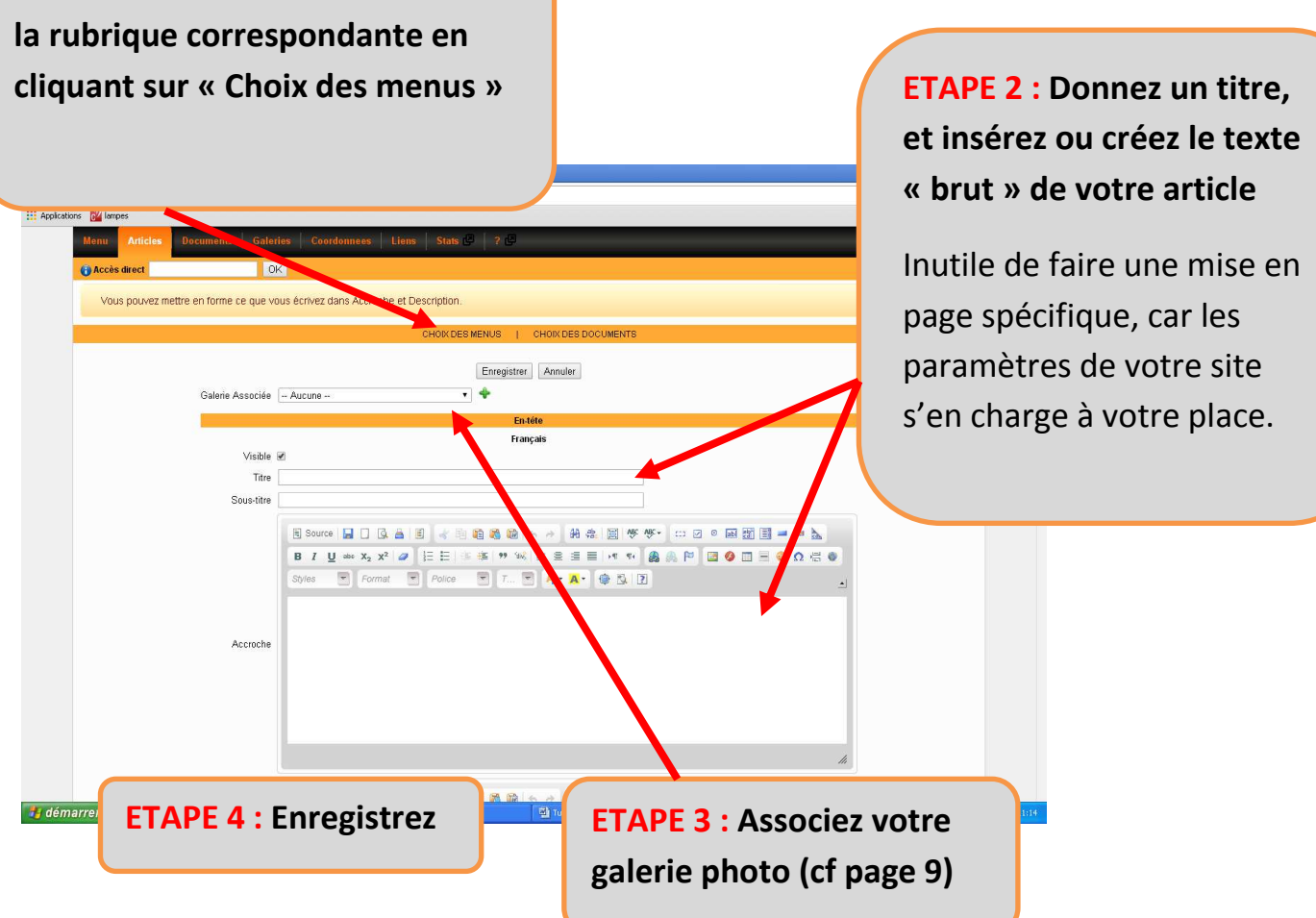

#### b) Gérer les articles

Lorsque vous enregistrez votre article... ...il apparaît dans la liste des articles

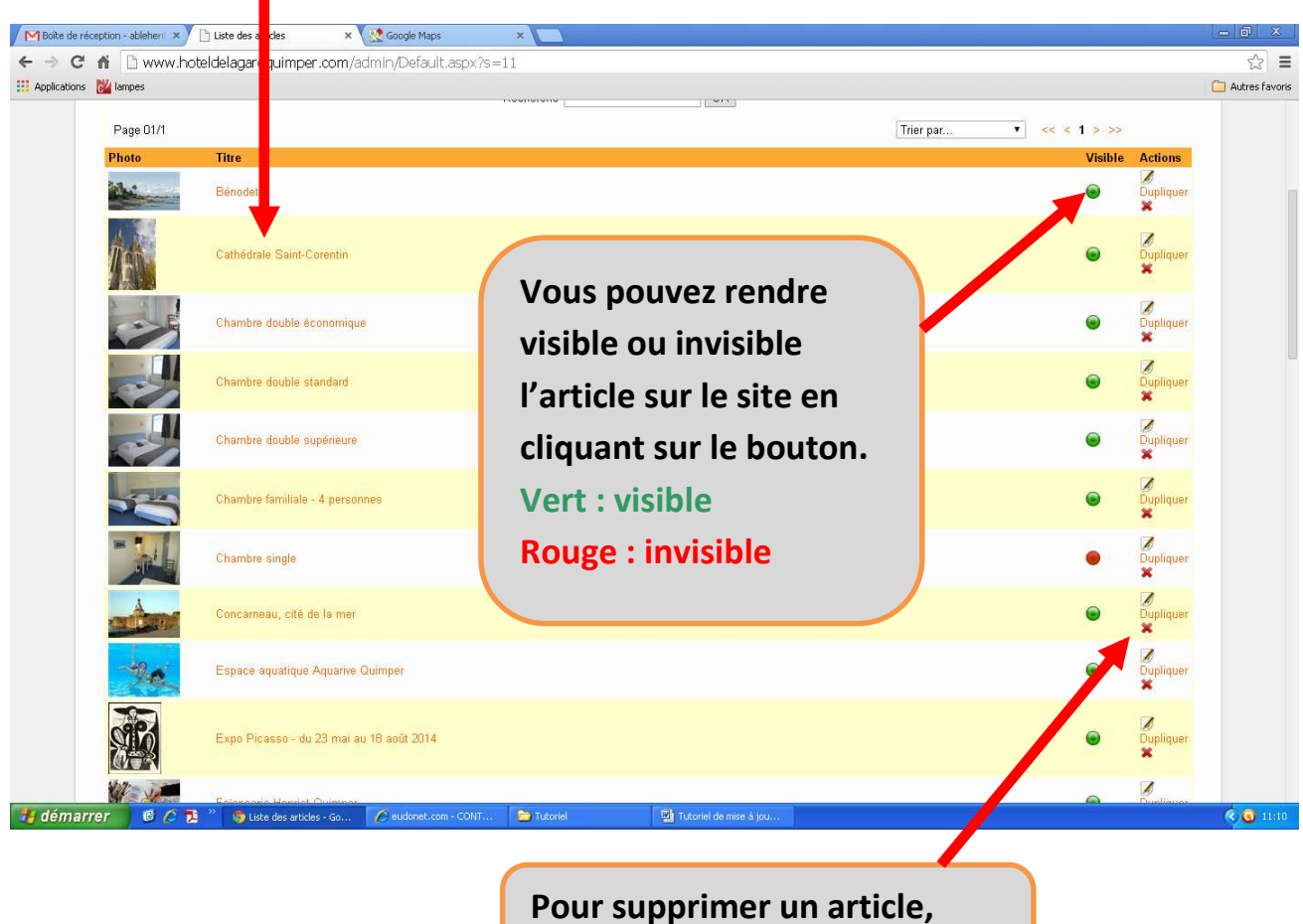

cliquez sur la croix rouge.

| ans votre article :                                    |                                                                                                  |                                                                                                    | Sélectionne<br>partir de l'or<br>« Galerie as | z la galerie à<br>nglet<br>sociée »                             |
|--------------------------------------------------------|--------------------------------------------------------------------------------------------------|----------------------------------------------------------------------------------------------------|-----------------------------------------------|-----------------------------------------------------------------|
|                                                        |                                                                                                  | P         Image: Second Second Seco                                                                | inianche 27                                   |                                                                 |
| démarrer     de la la la la la la la la la la la la la | vr otte eddrot.com - colif Theory<br>* Coogle Maps * (1)<br>r.com/edmin/Default.aspx?s=138.id=35 | e <b>de la fair de la fair de la f</b> | A part<br>sélect                              | ir du menu déroulant,<br>onnez votre galerie et<br>enregistrez. |
| Menu Articles Documents Ga                             | leries Coordonnees Liens Stats                                                                   | 9   7 8                                                                                                    |                                               |                                                                 |

#### d) Ajouter un lien interne à votre article

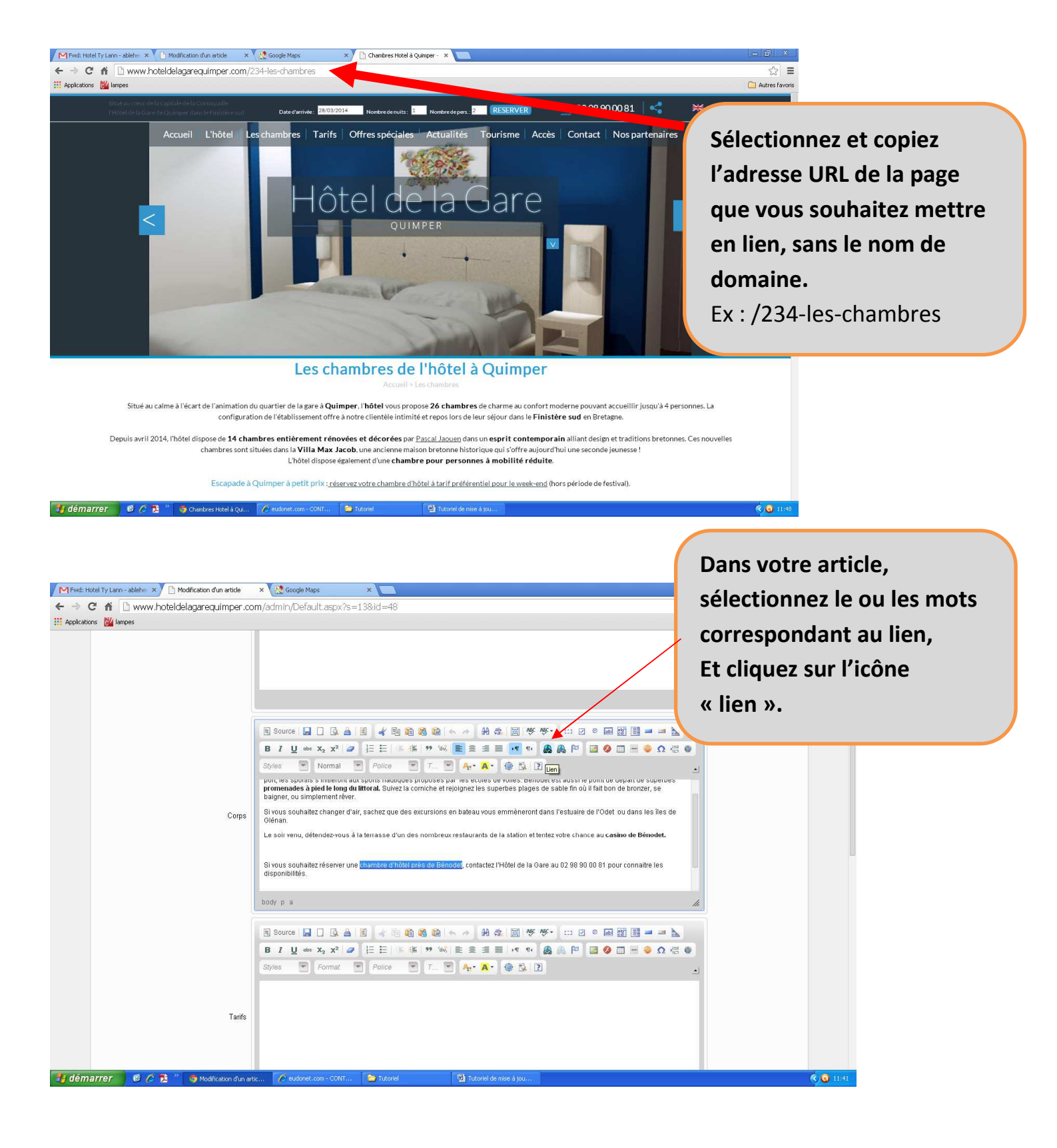

| M Fwd: Hotel Ty Lann - ableho × | Iodification d'un article | × Google Maps                                                                                                    | × 🔨 🕒 Hôtel 2 étoiles à Quimper - I                                            | ×                      |                                                                                                    |         | - 6 ×                                    |                                             |
|---------------------------------|---------------------------|----------------------------------------------------------------------------------------------------|--------------------------------------------------------------------------------|------------------------|----------------------------------------------------------------------------------------------------|---------|------------------------------------------|---------------------------------------------|
| 🗧 🔿 C 🐔 🗋 www.hoteld            | lelagarequimper.co        | om/admin/Default.aspx?                                                                                              | s=13&id=48                                                                     |                        |                                                                                                    |         | s =                                      |                                             |
| 🗄 Applications 🛛 🔛 lampes       |                           |                                                                                                    |                                                                                |                        |                                                                                                    |         |                                          |                                             |
|                                 |                           | Source 🔒 🗋 🕃                                                                                                    |                                                                                | H 4 回 传 传·             |                                                                                                    |         | Insérez l'ad<br>copiée au<br>Et enregist | dresse URL<br>préalable.<br>rez en cliquant |
|                                 |                           |                                                                                                    | Lien                                                                           |                        |                                                                                                    |         | sur OK.                                  |                                             |
|                                 | Corps                     | promes spora s meero<br>promenades à pied le lor<br>baigner, ou simplement r<br>Si vous souhaitez change<br>Glénan. | Infos sur le lien Cible Avancé<br>Type de lien<br>URL<br>Protocole <b>LIRI</b> |                        | oussi le polit de controe superces<br>sle fin où il fait par e bronzer, se<br>estuaire a Odet ou dans les îles de |         |                                          |                                             |
|                                 |                           | Le soir venu, détendez-vo                                                                                           | <autre> V</autre>                                                              |                        | nance au casino de Bénodet.                                                                                       |         |                                          |                                             |
|                                 |                           | Si vous souhaitez résérve<br>disponibilités.                                                                        |                                                                                |                        | 02 98 90 00 81 pour connaitre les                                                                                 |         |                                          |                                             |
|                                 |                           | body p a                                                                                                    |                                                                                |                        |                                                                                                    | li      |                                          |                                             |
|                                 |                           | 🖹 Source 📘 🗋 🔯                                                                                                    | OK                                                                             | Annuler ×              |                                                                                                    |         |                                          |                                             |
|                                 |                           | B I ∐ obt X <sub>2</sub> X <sup>2</sup>                                                                             | 2   i= i=   > is   ₩ W   Ξ                                                     | ≡ ≡ ान का 🖉            | 6 P <b>B 0 B 0</b> <del>B</del> <b>0</b> <del>B</del>                                                             | •       |                                          |                                             |
|                                 |                           | Styles The Format                                                                                                   | Police                                                                         | • A• [ @ B. 2]         |                                                                                                    | <u></u> |                                          |                                             |
|                                 |                           |                                                                                                    |                                                                                |                        |                                                                                                    |         |                                          |                                             |
|                                 | Tarifs                    |                                                                                                    |                                                                                |                        |                                                                                                    |         |                                          |                                             |
|                                 |                           |                                                                                                    |                                                                                |                        |                                                                                                    |         |                                          |                                             |
|                                 |                           |                                                                                                    |                                                                                |                        |                                                                                                    |         |                                          |                                             |
| 🖥 démarrer 👘 🤨 🔁 🔭              | 🧐 Modification d'un ar    | tic 🕜 eudonet.com - CONT.                                                                                           | 🙆 Tutoriel 📃 😟                                                                 | Tutoriel de mise à jou |                                                                                                    |         | < 🧿 11:46                                |                                             |

|                                                                                                  | on des gal                                                                                                    | leries pho                                                                                                    | tos                                                                  |                                                                           |                                                                                                    |                                                                                                    |                       |
|--------------------------------------------------------------------------------------------------|----------------------------------------------------------------------------------------------------|----------------------------------------------------------------------------------------------------|----------------------------------------------------------------------|---------------------------------------------------------------------------|----------------------------------------------------------------------------------------------------|----------------------------------------------------------------------------------------------------|-----------------------|
| -Consouest - Mise en ligne d ×)<br>⇒ C M ⊡ www.hote<br>pications W lampes                        | ) Lete des articles × 🐼 Google 1<br>aldelagarequimper.com/admin/Def                                                                                                    | Maps ×                                                                                                    | La go<br>part<br>-<br>HOTE                                           | estion des ga<br>ir de l'onglet<br>Pour ajout<br><mark>« Ajouter (</mark> | aleries pl<br>: « Galei<br>er une g<br>une gale                                                                                                    | hotos se<br>ries »<br>alerie c<br><mark>rie »</mark>                                                    | e fait à<br>liquez su |
| Menu Anticles  Accès direct  Choisissez un an La colonne « Vis Vous pouvez rec Pour avoir tous I | Occuments Goleries / ridon<br>Ajouter une galeries<br>Liste des galeries<br>ticle à modifier, ou ajoutez un article.<br>aible » indique la visibilité d'un article et<br>hercher un article en tapant un mot ou<br>es articles, soit vous cliquez sur le mer | intees Liens Stats 129 ?<br>en Français.<br>une expression qui sera contenu<br>uu, soit vous videz le champ de rec | (e) soit dans le titre, soit dans l'acc<br>herche et cliquez sur OK. | roche, soit dans le corps.                                                |                                                                                                    | •                                                                                                    |                       |
|                                                                                                  |                                                                                                    | Ajoute                                                                                                    | r un article                                                         |                                                                           |                                                                                                    |                                                                                                    |                       |
| Page 01/1                                                                                        |                                                                                                    |                                                                                                    |                                                                      | Trier par                                                                 | ▼ << < 1 > >>                                                                                                    | >                                                                                                    |                       |
| Page 01/1<br>Photo                                                                               | Titre                                                                                                    |                                                                                                    |                                                                      | Trier par                                                                 | ▼ << < 1 > >><br>Visible                                                                                                    | e Actions                                                                                               |                       |
| Page 01/1<br>Photo                                                                               | <b>Titre</b><br>Bénodet                                                                                                    |                                                                                                    |                                                                      | Trier par                                                                 | ▼ << < 1 > >><br>Visible                                                                                                    | e Actions                                                                                               |                       |
| Page 01/1 Photo                                                                                  | Titre<br>Bénodet<br>Cathédrale Saint-Corentin                                                                                                    |                                                                                                    |                                                                      | Trier par                                                                 | ▼ << < 1 > >><br>Visibl                                                                                                    | <ul> <li>Actions</li> <li>Dupliquer</li> <li>Dupliquer</li> </ul>                                       |                       |
| Page 01/1<br>Photo                                                                               | Titre<br>Bénodet<br>Cathédrale Saint-Corentin<br>Chambre double économique                                                                                                    |                                                                                                    |                                                                      | Trier par                                                                 |                                                                                                    | <ul> <li>Actions</li> <li>Dupliquer</li> <li>Dupliquer</li> <li>Dupliquer</li> <li>Dupliquer</li> </ul> |                       |
| Page 01/1<br>Photo                                                                               | Titre       Bénodet       Cathédrale Saint-Corentin       Chambre double économique       Chambre double standard                                                                                                    |                                                                                                    |                                                                      | Trier par                                                                 | <ul> <li>&lt;&lt; &lt; 1 &gt; &gt;&gt;</li> <li>Visible</li> <li>Visible<td>e Actions<br/>Dupliquer<br/>X<br/>Dupliquer<br/>Dupliquer<br/>X<br/>Dupliquer</td><td></td></li></ul> | e Actions<br>Dupliquer<br>X<br>Dupliquer<br>Dupliquer<br>X<br>Dupliquer                                 |                       |

## Nous vous conseillons de créer une galerie portant le même nom que l'ARTICLE pour

Associer FACILEMENT photos et articles (Voir page 13)

#### a) Ajouter une galerie photos

Sur votre PC, créez un dossier photos

Et créez les galeries correspondant à vos articles.

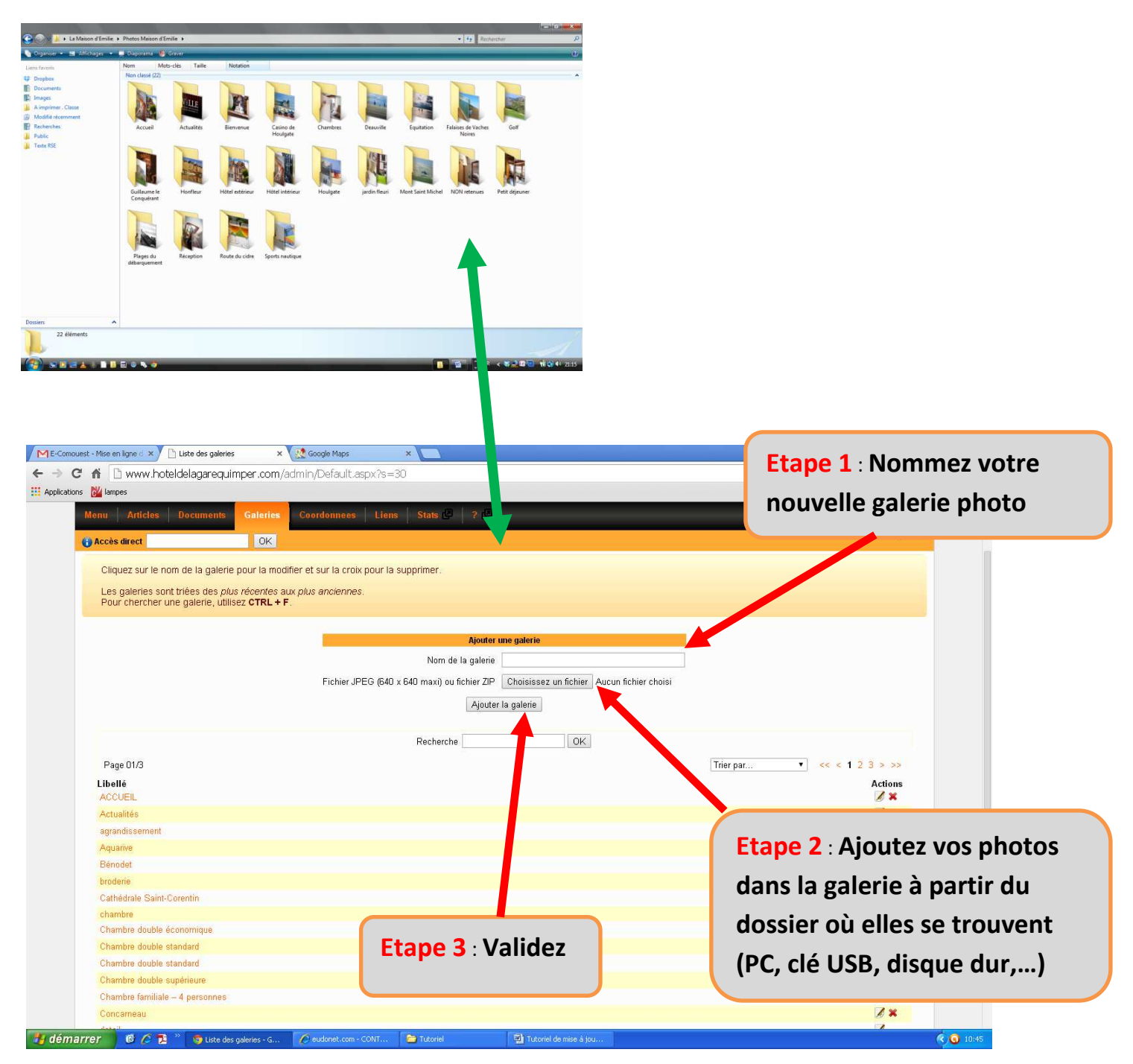

### b) <u>Gérer une galerie photos</u>

Lorsque vous enregistrez votre galerie...

### ...elle apparaît dans la liste des galeries

| Lisce des galeries                                                       | ✓ CZL acofile usite                                                                     |                           |
|--------------------------------------------------------------------------|-----------------------------------------------------------------------------------------|---------------------------|
| 🗧 🏠 🗋 www.hoteldelagarequir                                              | er.com/admin/Default.aspx?s=30                                                          | 公 〓                       |
| ns 🔛 lampes                                                              |                                                                                         | California Autres favoris |
| Menu Articles Documents                                                  | ialeries Coordonnees Liens Stats 🖉 ? 🖉                                                  |                           |
| Accès direct                                                             |                                                                                         |                           |
| Cliquez sur le nom de la gale e po                                       | ur la modifier et sur la croix pour la supprimer.                                       |                           |
| Les galeries sont triées des lus re<br>Pour chercher une galerie, ilisez | icentes aux plus anciennes.<br>CTRL + F.                                                |                           |
|                                                                          | Ajouter une galerie                                                                     |                           |
|                                                                          | Nom de la galerie                                                                       |                           |
|                                                                          | Fichier JPEG (640 x 640 maxi) ou fichier ZIP Choisissez un fichier Aucun fichier choisi |                           |
|                                                                          | Ainuter la calaria                                                                      |                           |
|                                                                          | Alogen in Antonio                                                                       |                           |
|                                                                          | Pacharcha OK                                                                            |                           |
|                                                                          |                                                                                         |                           |
| Page 01/3                                                                |                                                                                         | Trier par                 |
| Libellé                                                                  |                                                                                         | Actions                   |
| ACCOEL                                                                   |                                                                                         |                           |
| Actualities                                                              |                                                                                         |                           |
| Amariva                                                                  |                                                                                         | Z×                        |
| Bénodet                                                                  |                                                                                         | /×                        |
| broderie                                                                 |                                                                                         | Z×                        |
| Cathédrale Saint-Corentin                                                |                                                                                         |                           |
| chambre                                                                  |                                                                                         |                           |
| Chambre double économique                                                |                                                                                         | Z ×                       |
| Chambre double standard                                                  |                                                                                         |                           |
| Chambre double standard                                                  |                                                                                         | Z ×                       |
| Chambre double supérieure                                                |                                                                                         |                           |
| Chambre familiale – 4 personnes                                          |                                                                                         | Ø ×                       |
| Concarneau                                                               |                                                                                         |                           |
|                                                                          |                                                                                         | Dour cupprimor une colori |
| irrer 🙂 🧭 🔁 🦁 Liste des gak                                              | ries - G 🖉 eudomec.com - CUMI 🥁 Tutoriel 🦉 Tutoriel de mise a jou                       | Pour supprimer une galeri |
|                                                                          |                                                                                         |                           |

#### c) Gérer les photos dans une galerie

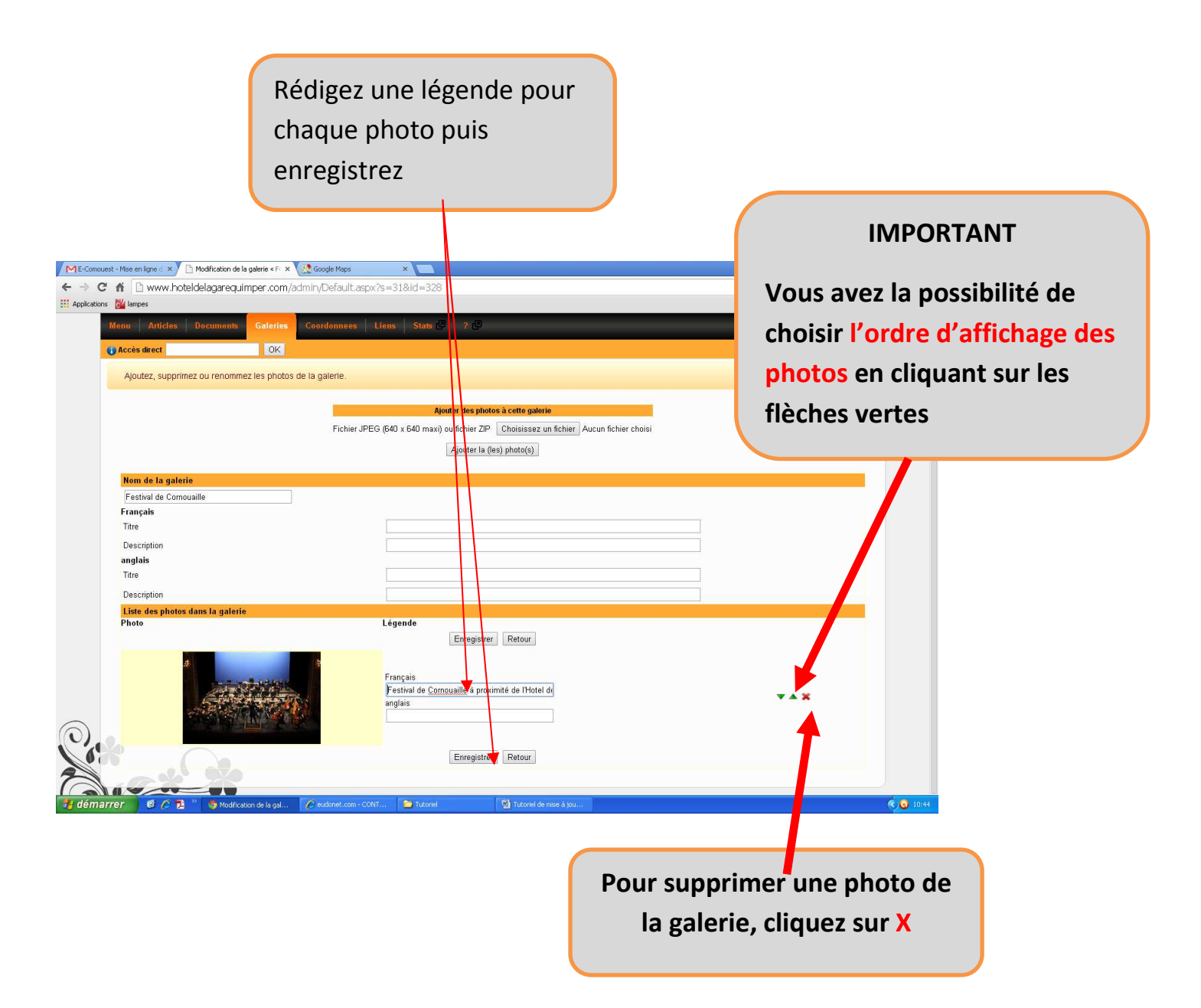

## 5. Ajoutez un lien dans votre article vers un autre site

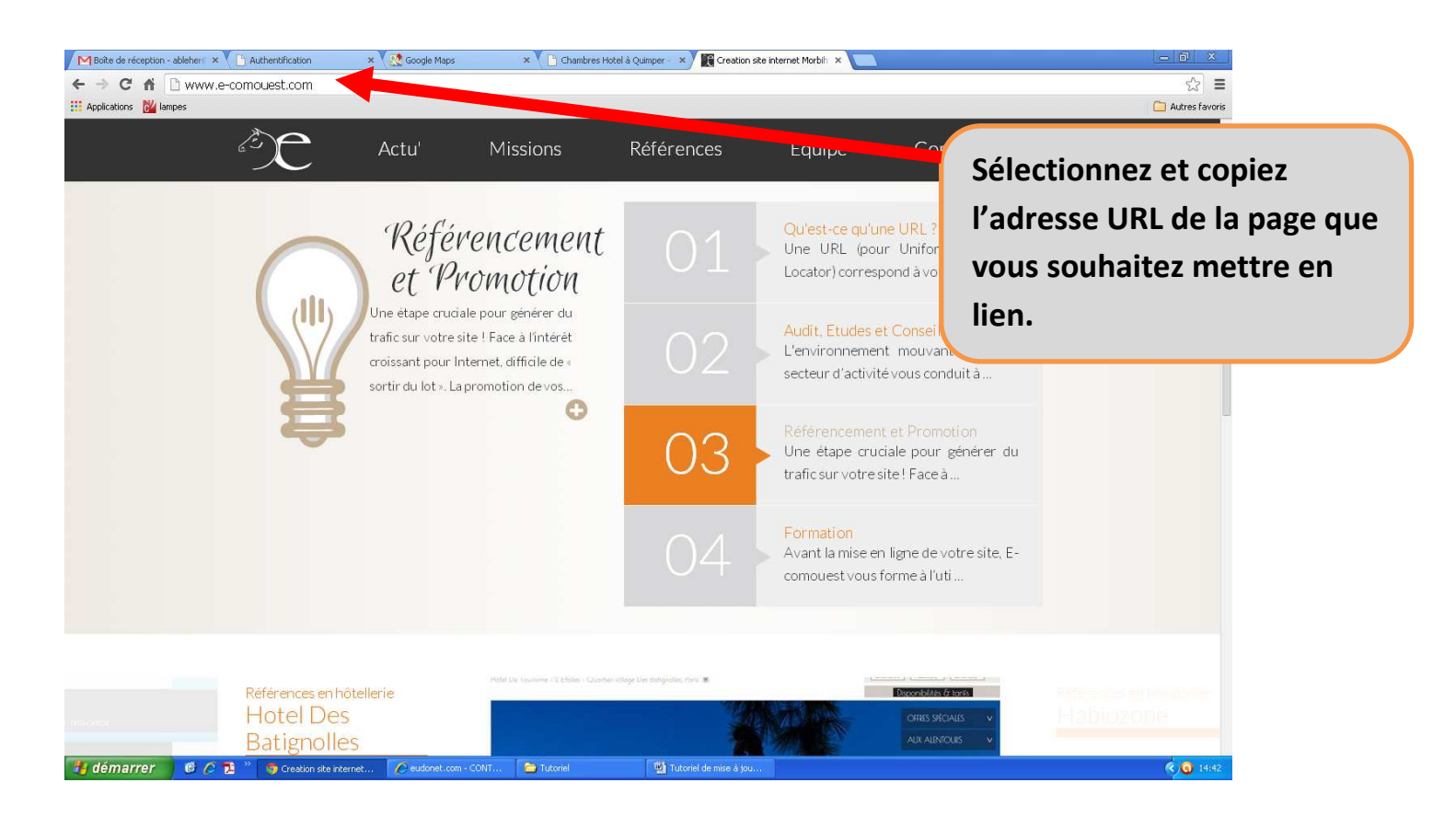

| [№] Fwd: Hotel Ty Lam - ablete     X     Modification dun article          ← → C ☆ ☆ C ☆ ☆ @ www.hoteldelagarequimper.co       III Applications     Mampes | × Cooge Maps ×<br>om/admin/Default.aspx?s=138id=46           | C<br>S<br>C<br>E<br>« | Dans votre<br>électionn<br>orrespon<br>t cliquez s<br>lien ». | e arti<br>ez le<br>dant<br>sur l' | cle,<br>ou les mots<br>au lien,<br>icône |
|----------------------------------------------------------------------------------------------------|--------------------------------------------------------------|-----------------------|---------------------------------------------------------------|-----------------------------------|------------------------------------------|
| Corps                                                                                                    | Styles Vormal V Police V 7V V V V V V V V V V V V V V V V V  |                       |                                                               |                                   |                                          |
| Tarifs                                                                                                    | B Source Q C Q A B C Q O Q O Q O Q O Q O Q O Q O Q O Q O Q   |                       |                                                               |                                   |                                          |
| 🛃 démarrer 🛛 🙆 🖉 🏂 🎽 🎯 Modification d'un a                                                                                                    | elt 🕜 eudonét.com - CONT 😭 Tutoriel 🔯 Tutoriel de nise à jou |                       |                                                               | < 🧿 11:41                         |                                          |

| ← → C ☆ L www.hoteldelagarequimper.or | m/admin/Default.aspx?s=138id=48                                                                                                    | Insérez l'adresse URL<br>copiée au préalable. |
|---------------------------------------|----------------------------------------------------------------------------------------------------|-----------------------------------------------|
| Corps                                 | Source Constant of the surface of the surface of th |                                               |
| Tarifs                                | body p a                                                                                                    |                                               |

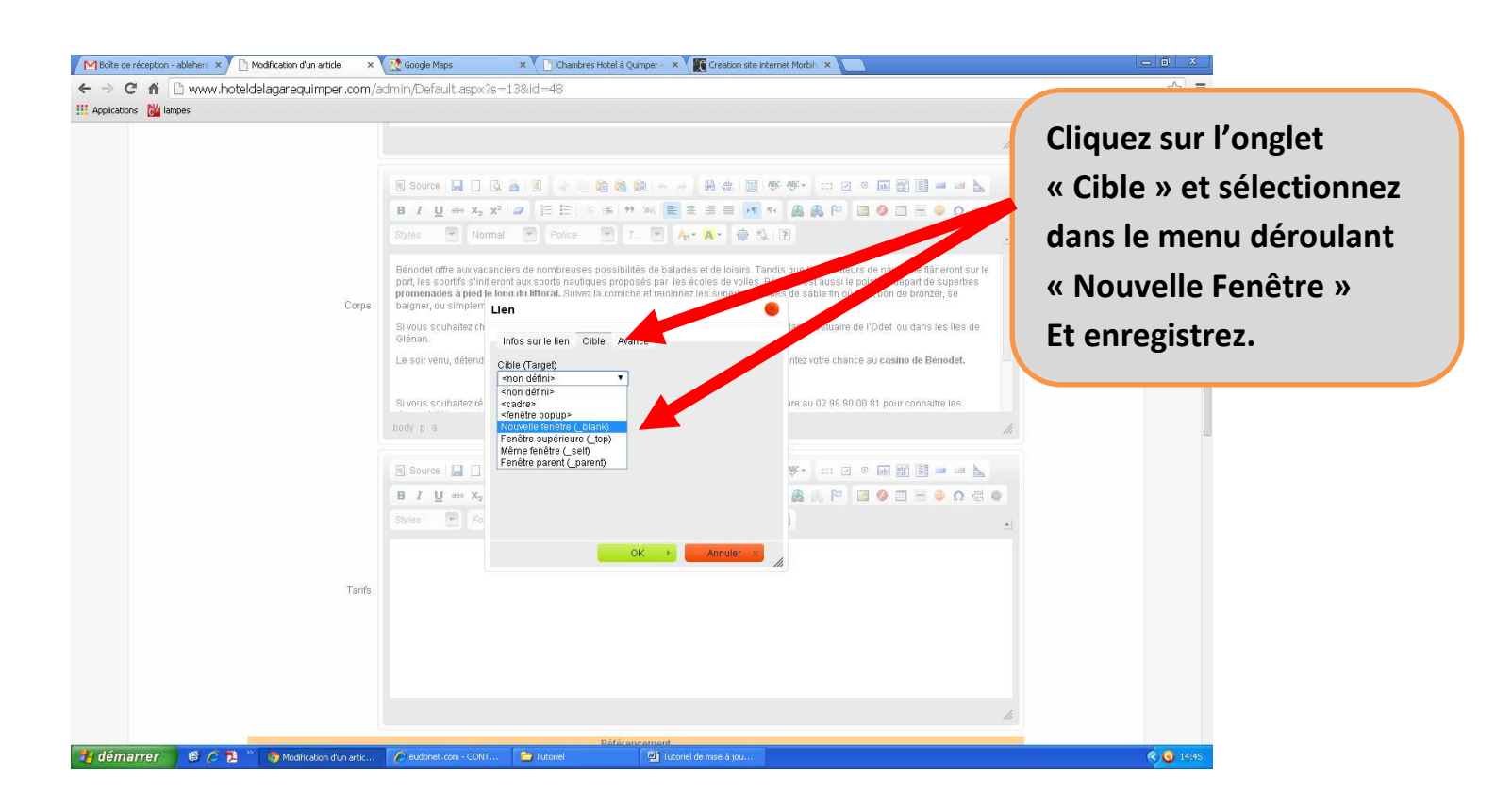

# 6. Ajoutez un document à télécharger sur votre site

Sur votre site, vous avez la possibilité de mettre un document comme un formulaire de réservation, votre plaquette, votre règlement intérieur,...

| ns 🚰 lampes                                                                                                    |                                                                                                    |                                                                                                    |                                                                                                    |
|----------------------------------------------------------------------------------------------------|----------------------------------------------------------------------------------------------------|----------------------------------------------------------------------------------------------------|----------------------------------------------------------------------------------------------------|
|                                                                                                    |                                                                                                    |                                                                                                    | Cliquez sur l'onglet                                                                                                    |
|                                                                                                    |                                                                                                    | HOTEL DE LA GA                                                                                                    | ARE C « Document ».                                                                                                    |
| Menu Articles Documents Ga.                                                                                                    | ies Coordonnees Liens Stats 🖉                                                                                                    | ? <b>(</b> -                                                                                                    | Et cliquez sur                                                                                                    |
| () Accès direct                                                                                                    | K                                                                                                    |                                                                                                    | " Aigutor un documon                                                                                                    |
| Choisissez un document à modifier, ou                                                                                                    | ajoutez un document.                                                                                                    |                                                                                                    | « Ajouter un documen                                                                                                    |
|                                                                                                    |                                                                                                    | Ajouter un document                                                                                                    |                                                                                                    |
| Page 01/1                                                                                                    |                                                                                                    |                                                                                                    | Trier par                                                                                                    |
| Titre                                                                                                    |                                                                                                    |                                                                                                    | Visualiser Actions                                                                                                    |
| Page 01/1                                                                                                    |                                                                                                    |                                                                                                    | Trier par                                                                                                    |
|                                                                                                    |                                                                                                    |                                                                                                    |                                                                                                    |
|                                                                                                    |                                                                                                    |                                                                                                    |                                                                                                    |
|                                                                                                    |                                                                                                    |                                                                                                    |                                                                                                    |
|                                                                                                    |                                                                                                    |                                                                                                    |                                                                                                    |
|                                                                                                    |                                                                                                    |                                                                                                    |                                                                                                    |
|                                                                                                    |                                                                                                    |                                                                                                    |                                                                                                    |
|                                                                                                    |                                                                                                    |                                                                                                    |                                                                                                    |
|                                                                                                    |                                                                                                    |                                                                                                    |                                                                                                    |
| CXXX                                                                                                    |                                                                                                    |                                                                                                    |                                                                                                    |
| arrer 🖸 🖉 🔁 👋 🏮 Liste des documents                                                                                                    | 🖉 eudonet.com - CONT 🔁 Tutoriel                                                                                                    | 🖏 Tutoriel de mise à jou                                                                                                    | ¢ 🗳 I 🔩 🗿 00.2                                                                                                    |
| arrer                                                                                                    | 🖉 eudonet.com - CONT 🍞 Tutoriel                                                                                                    | 😰 Tutoriel de mise à jou                                                                                                    | P      S     O     O |
| arrer C C C C C C C C C C C C C C C C C C                                                                                                    | @ eudonet.com - CONT Do Tutoriel       ×       m/admin/Default.aspx?s=34&id=1                                                                         | 😨 Tutoriel de mise à jou                                                                                                    | 《□□□ ×                                                                                                    |
| arrer C 2 2 " S Liste des documents<br>réception - ableter x Modification d'un document<br>C A Www.hoteldelagarequimper.co<br>ns Mampes                                                                                                    | * @eudonet.com - CONT P Tutoriel * m/admin/Default.aspx?s=34&id=1                                                                                     | 🖾 Tutoriel de mise à jou                                                                                                    | ● 1 1 1 1 1 1 1 1 1 1 1 1 1 1 1 1 1 1 1                                                                                                    |
| arrer C C C C C C C C C C C C C C C C C C                                                                                                    | @ eudonet.com - CONT P Tutoriel       x     >       m/admin/Default.aspx?s=34&id=1                                                                    | 🖾 Tutoriel de mise à jou                                                                                                    | <ul> <li>● 2 1 ● 0 002</li> <li>● 可 ×</li> <li>☆ 1 ●</li> <li>☆ 1 ●</li></ul>                                                                                                    |
| arrer C C C C C C C C C C C C C C C C C C                                                                                                    | * @eudonet.com - CONT P Tutoriel       *     *       m/admin/Default.aspx?s=34&id=1                                                                   | Tutoriel de mise à jou<br>HOTEL DE LA G/                                                                                                    |                                                                                                    |
| arrer C 2 2 " Suite des documents<br>réception - ableter X Modification d'un document<br>Menu Articles Documents Galer                                                                                                    | <pre>eudonet.com • CONT  Tutored  x m/admin/Default.aspx?s=34&amp;id=1  ies</pre>                                                                     | Tutoriel de mise à jou<br>HOTEL DE LA GA                                                                                                    | ARE Cliquez sur « Choix des                                                                                                    |
| arrer C C C C C C C C C C C C C C C C C C                                                                                                    |                                                                                                    | Tutoriel de mise à jou<br>HOTEL DE LA GA                                                                                                    | ARE<br>Cliquez sur « Choix des<br>menus » pour associer                                                                                                    |
| arrer C Articles Documents Galer<br>Menu Articles Documents Galer<br>Accès direct OI                                                                                                    | eudonet.com • CONT • Tutorel       *     • Tutorel       *     •       m/admin/Default.aspx?s=34&id=1       iec     Coordonnees       Liens     Stats | Tutoriel de mise à jou<br>HOTEL DE LA GA<br>? ©                                                                                                    | ARE<br>Cliquez sur « Choix des<br>menus » pour associer<br>votre document à une                                                                                                    |
| arrer C C C C C C C C C C C C C C C C C C                                                                                                    | eudonet.com - CONT     Tutoriel       ×                                                                                                    | Tutoriel de mise à jou<br>HOTEL DE LA GA<br>?<br>CHOIX DES MENUS<br>Français                                                                                              | ARE<br>Cliquez sur « Choix des<br>menus » pour associer<br>votre document à une                                                                                                    |
| arrer C Articles Documents Galar<br>Menu Articles Documents Galar<br>Accès direct 0                                                                                                    | eudonet.com - CONT                                                                                                    | Tutoriel de mise à jou<br>HOTEL DE LA GA<br>? CHOIX DES MENUS<br>Français<br>issez un fichier - busan-fichier chois                                                       | ARE<br>Cliquez sur « Choix des<br>menus » pour associer<br>votre document à une<br>rubrique.                                                                                                    |
| arrer C C C C C C C C C C C C C C C C C C                                                                                                    | eudonet.com - CONT Tutonel  x m/admin/Default.aspx?s=34&id=1  ies Coordonnees Liens Stats @  S Fichier Chois Titre                                    | Tutoriel de niée à jou<br>HOTEL DE LA GA<br>? CHOIX DES MENUS<br>Français<br>issez un fichier durang fichier chois<br>anglais                                             | ARE<br>Cliquez sur « Choix des<br>menus » pour associer<br>votre document à une<br>rubrique.<br>Ex : formulaire de                                                                                                    |
| arrer C Articles Documents Galar<br>Menu Articles Documents Galar<br>Accès direct O                                                                                                    |                                                                                                    | Tutoriel de mise à jou<br>HOTEL DE LA GA<br>2 CHOIX DES MENUS<br>Français<br>issez un fichier - Ducum fichier chois<br>anglais<br>issez un fichier - Aucun fichier choisi | ARE<br>Cliquez sur « Choix des<br>menus » pour associer<br>votre document à une<br>rubrique.<br>Ex : formulaire de<br>réservation dans la                                                                                                    |
| arrer Contraction d'un documents<br>refereption - ableter x Modification d'un document<br>cons www.hoteldelagarequimper.co<br>ns Menu Articles Documents Galer<br>() Accès direct ()                                                                                                    | eudonet.com - CONT Tutonel  x In/admin/Default.aspx?s=34&id=1  ies Coordonnees Liens Stats @  S  Fichier Chois Titre Fichier Chois Titre              | CHOIX DES MENUS Français issez un fichier chois issez un fichier Aucun fichier chois issez un fichier Aucun fichier chois issez un fichier Aucun fichier choisi           | Cliquez sur « Choix des<br>menus » pour associer<br>votre document à une<br>rubrique.<br>Ex : formulaire de<br>réservation dans la<br>rubrique des locations                                                                                                    |
| arrer Contraction of undocuments<br>erfoception - ableter X Modification of un document<br>Contraction of undocument<br>Contraction of undocument<br>Contraction of undocuments<br>Menu Articles Documents Galler<br>() Accès direct ()                                                                                                    |                                                                                                    | Tutoriel de mise à jou  HOTEL DE LA GA CHOIX DES MENUS Français issez un fichier ducum fichier chois anglais issez un fichier Aucun fichier choisi Enregistrer Annuler    | ARE<br>Cliquez sur « Choix des<br>menus » pour associer<br>votre document à une<br>rubrique.<br>Ex : formulaire de<br>réservation dans la<br>rubrique des locations                                                                                                    |
| arrer C Articles Documents Galer                                                                                                    |                                                                                                    | Tutoriel de niée à jou  HOTEL DE LA GA  CHOR DES MENUS  Français  issez un fichier chois  anglais  issez un fichier choisi  Enregistrer Annuler                           | Cliquez sur « Choix des<br>menus » pour associer<br>votre document à une<br>rubrique.<br>Ex : formulaire de<br>réservation dans la<br>rubrique des locations<br>et tarifs.                                                                                                    |
| arrer C Articles Documents Galer                                                                                                    |                                                                                                    | CHOX DES MENUS<br>Français<br>issez un fichier chois<br>issez un fichier Aucun fichier chois<br>Enregistrer Annuler                                                       | Cliquez sur « Choix des<br>menus » pour associer<br>votre document à une<br>rubrique.<br>Ex : formulaire de<br>réservation dans la<br>rubrique des locations<br>et tarifs.<br>Ensuite cliquez sur                                                                                                    |
| arrer C Articles Documents Galer                                                                                                    |                                                                                                    | Tutoriel de nice à jou  HOTEL DE LA GA CHORDES MENUS Français issez un fichier choist anglais issez un fichier Aucun fichier choist Enregistrer Annuler                   | Cliquez sur « Choix des<br>menus » pour associer<br>votre document à une<br>rubrique.<br>Ex : formulaire de<br>réservation dans la<br>rubrique des locations<br>et tarifs.<br>Ensuite cliquez sur<br>« Choisissez un fichier                                                                                                    |
| arrer Control Control | eudonet.com • CONT  Tutonel  tes Coordonnees Liens Stats  Fichier Chois Titre Fichier Chois Titre                                                     | CHOIX DES MENUS<br>Français<br>issez un fichier chois<br>anglais<br>issez un fichier Aucun fichier chois<br>Enregistrer Annuler                                           | Cliquez sur « Choix des<br>menus » pour associer<br>votre document à une<br>rubrique.<br>Ex : formulaire de<br>réservation dans la<br>rubrique des locations<br>et tarifs.<br>Ensuite cliquez sur<br>« Choisissez un fichier                                                                                                    |
| arrer C Articles Documents Galer                                                                                                    |                                                                                                    | CHORDES MENUS  Français  issez un fichier d'ouis  issez un fichier Aucun fichier chois  issez un fichier Aucun fichier chois  issez un fichier Aucun fichier chois        | Cliquez sur « Choix des<br>menus » pour associer<br>votre document à une<br>rubrique.<br>Ex : formulaire de<br>réservation dans la<br>rubrique des locations<br>et tarifs.<br>Ensuite cliquez sur<br>« Choisissez un fichier                                                                                                    |

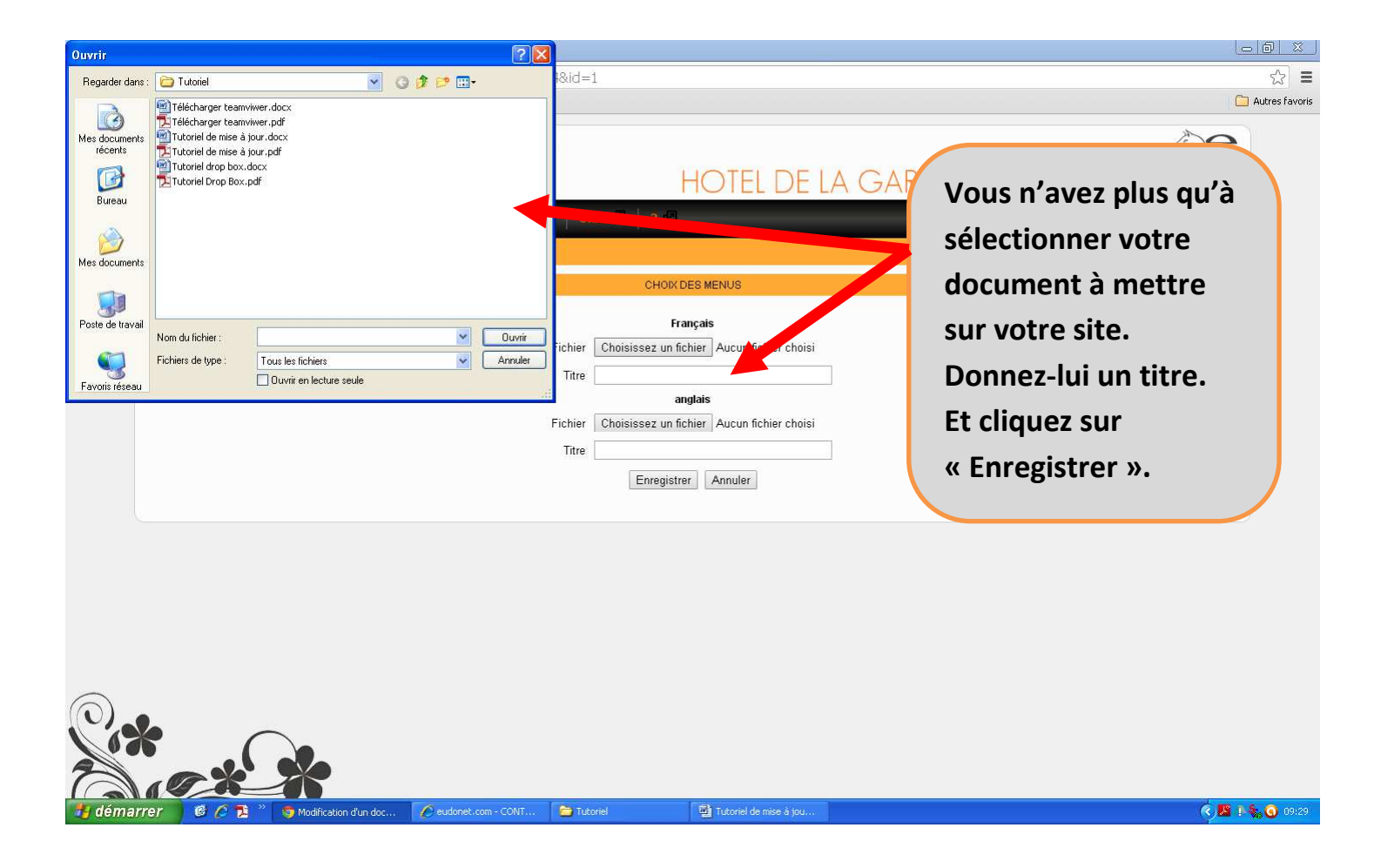

! Attention n'oubliez pas d'associer votre document à une ou plusieurs rubriques !